# **Guide for Must-Haves Suite for Magento 2**

A must-have set of tools for all Magento store owners. Top Amasty extensions combined to enhance every stage of the customer lifecycle funnel. Reinforce your business without any additional efforts with an out-of-the box solution.

- 1. Equip your business with a ready-made sales funnel
- 2. Get top positions in Google search and grow organic traffic to your website
- 3. Provide a stable, user-friendly store page performance on all devices
- 4. Build a well-structured navigation to help users instantly find needed products
- 5. Ensure fast and simple checkout process to decrease cart abandonment

This solution unites the functionality of tree separate extensions. Please see a detailed user guide for each of them to configure it properly.

## **Google Page Speed Optimizer for Magento 2**

The extension is compatible with Varnish. You can also add compatibility with 3-rd party extensions which use AJAX.

# Find out the general info on how to improve each Google PageSpeed value in our FAQ section.

Google Page Speed Optimizer consists of 3 modules: code optimization, image optimization and lazy load. All these extensions should be configured separately. To do this, go to **Stores**  $\rightarrow$  **Configuration**  $\rightarrow$  **Amasty Extensions**. Start with the **Google Page Speed Optimizer** tab.

Before starting the optimization, check your website's current Google score right from the admin panel using the **Diagnostic** option. This built-in testing tool helps you to measure the result after enabling each option. Diagnostics include the tips for Magento optimization based on the current score and the metrics that should be improved. Follow the recommendations to get the most out of the extension. Moreover, for your convenience, Magento performance optimization tips display a precise way for the feature that should be enabled to improve a specific metric.

# Configuration

3/8

| Scope: Default Config 🔻        | Save Config                                                                                                    |
|--------------------------------|----------------------------------------------------------------------------------------------------|
| AMASTY<br>EXTENSIONS           | Google Page Speed Optimizer 2.2.0 by <b>gmasty</b>                                                                    |
| Extensions & Notifications     | FEATURE<br>REQUEST Need help with the settings? Please consult the user guide<br>to configure the extension properly. |
| AMP                            | General $\overline{\bigcirc}$                                                                                         |
| Google Page Speed<br>Optimizer | Enable Module<br>[store view] Yes                                                                                     |
| Image Optimizer                | Diagnose your website's speed                                                                                         |
| Lazy Load                      | Start Diagnostics Request custom optimization                                                                         |
|                                |                                                                                                    |

| HTML:           | $\odot$ |
|-----------------|---------|
| JavaScript:     | $\odot$ |
| CSS:            | $\odot$ |
| Flat Tables:    | $\odot$ |
| Server Push:    | $\odot$ |
| Other Settings: | $\odot$ |

Please, mind that the extension automatically gets the URL of a real webstore to check. But if you install the module on a test instance, specify the required URL here:

Last update: 2022/03/31 12:45

magento\_2:must\_haves\_suite https://amasty.com/docs/doku.php?id=magento\_2:must\_haves\_suite

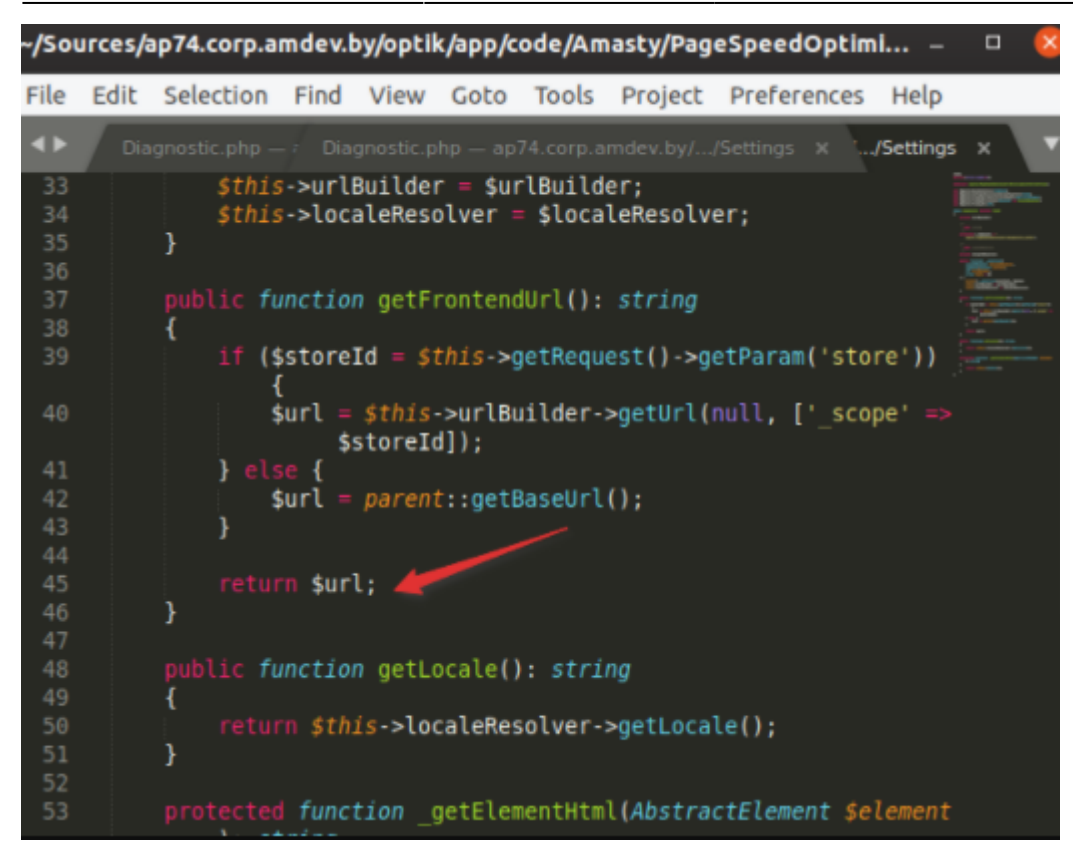

You may see the desktop and mobile page speed scores separately. The informative block also contains Google recommendations.

5/8

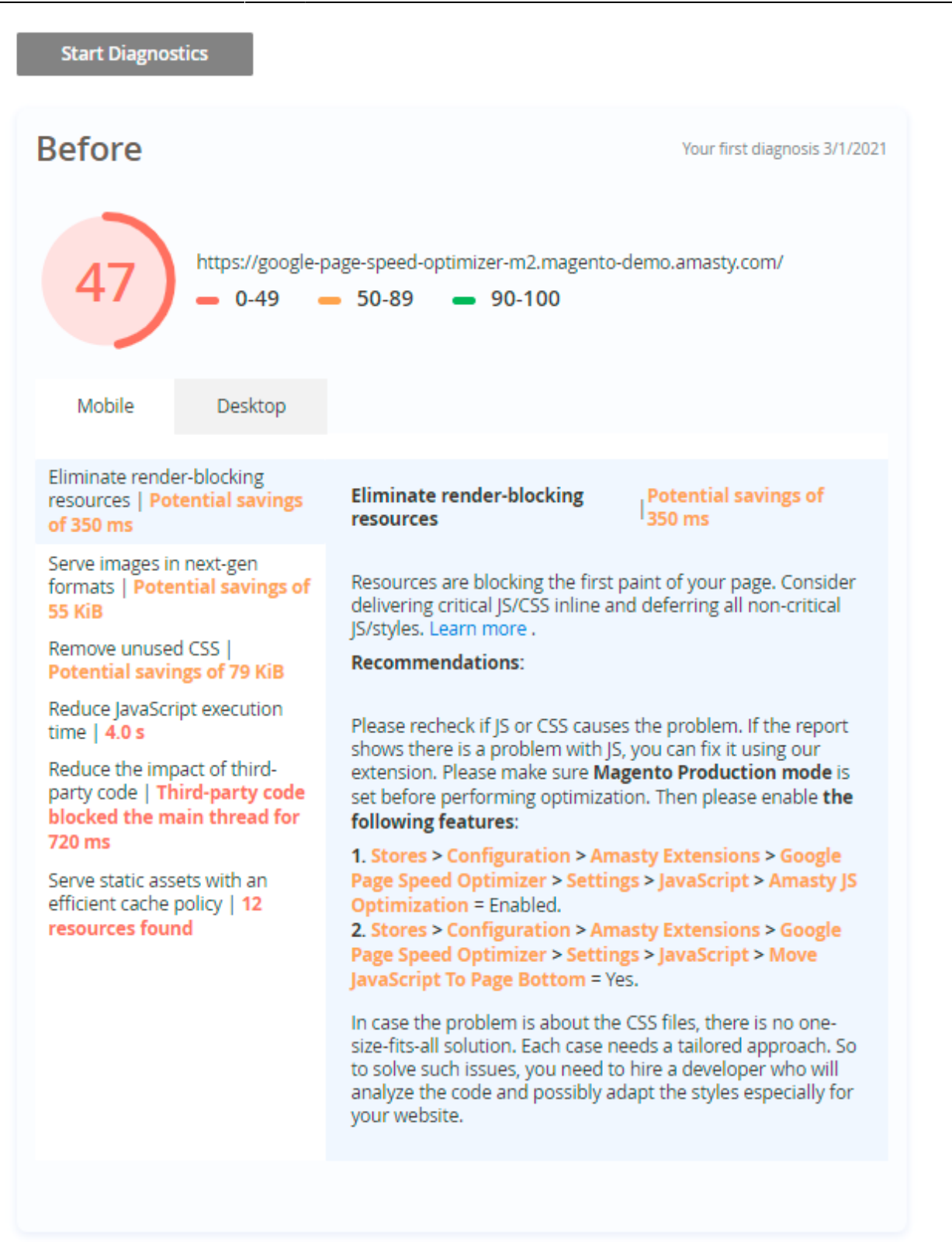

Note that Google has a limit for checking. If you face the issue below, please wait for some time and restart diagnostics.

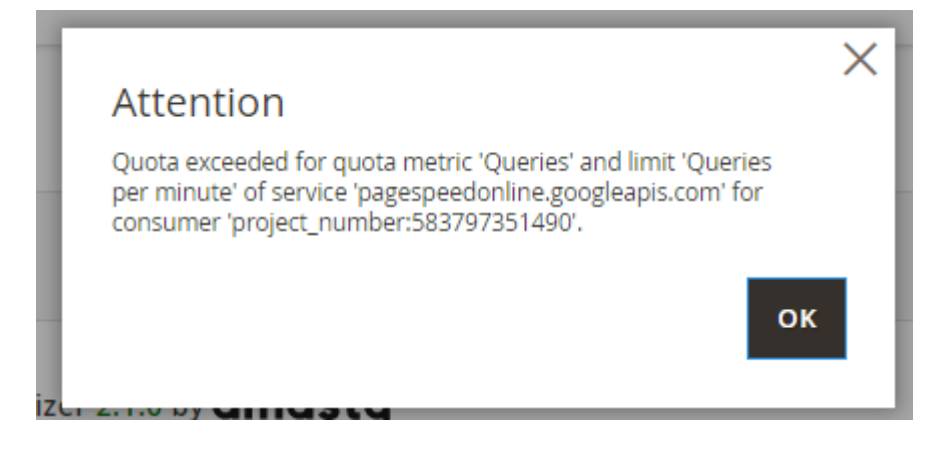

Follow the recommendations and check the result once more. You will see the result in the **After** tab.

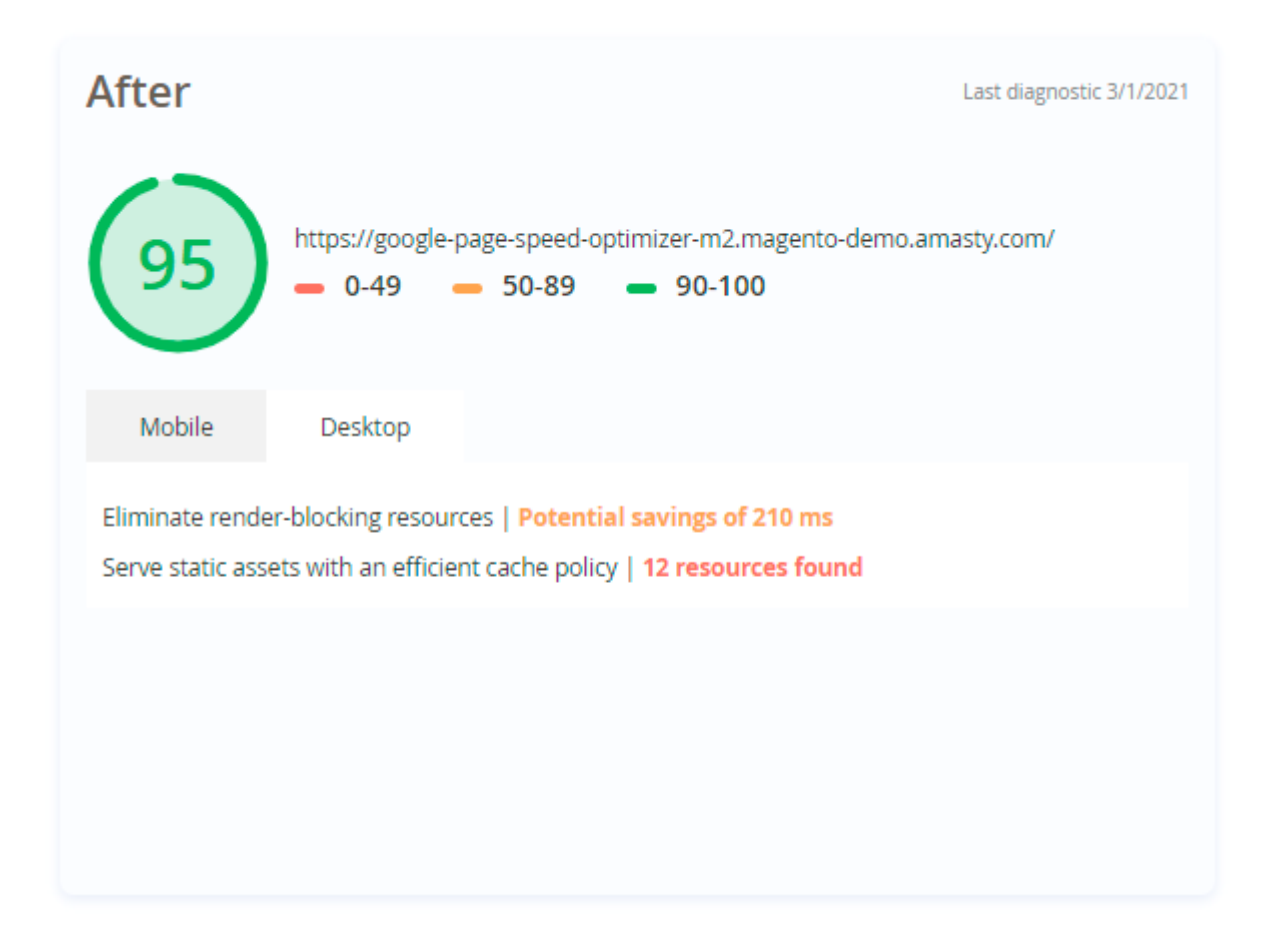

Before starting configuration, please, set Magento Production mode instead of Developer or Default. The Production mode is required to get the best performance of this extension. To start configuring the extension, please go to the Google Page Speed Optimizer for Magento 2 guide page for detailed instructions.

### Improved Layered Navigation for Magento 2

The extension is **read compatible with GraphQL**. Now you can expose the datasets in Improved Layered Navigation for Magento 2 via GraphQL gueries.

Magento highly recommends to deploy static content after the extension installation.

# To get access to Magento 2 layered navigation settings, please go to **Stores** $\rightarrow$ **Configuration** $\rightarrow$ **Improved Layered Navigation**

#### General

| Enable Ajax                                                  | Mar                                                                                                    |        |
|--------------------------------------------------------------|----------------------------------------------------------------------------------------------------|--------|
| [store view]                                                 | Yes                                                                                                    | •      |
|                                                              | For the 'By button click' mode AJAX keeps working no mat<br>which option is selected                                                                                          | ter.   |
| Scroll to Top after AJAX Load<br>[store view]                | Yes (to Listing Top)                                                                                                    | •      |
| Add Vertical Scrolling to Filter Block After<br>[store view] | 300                                                                                                    |        |
|                                                              | Set maximum box height in px, to disable enter 0                                                                                                    |        |
|                                                              |                                                                                                    |        |
| Submit Filters on Desktop                                    | Instantly                                                                                                    | •      |
|                                                              |                                                                                                    |        |
| Submit Filters on Mobile                                     | Instantly                                                                                                    | -      |
| [store view]                                                 |                                                                                                    |        |
| Leave the Single-Select Filter Visible after                 | No                                                                                                    |        |
| Selection                                                    | NO                                                                                                    | •      |
| [store view]                                                 |                                                                                                    |        |
| [store view]                                                 | 0                                                                                                    |        |
|                                                              | Other options will be shown after a customer clicks the "M<br>button.                                                                                                    | /lore" |
| Slider Style                                                 | Improved                                                                                                    | - 6    |
| [store view]                                                 | Improved                                                                                                    |        |
| Exclude 'Out of Stock' Configurable Op-                      |                                                                                                    |        |
| tions from Navigation                                        | No                                                                                                    | •      |
| [global]                                                     | Parent configurable products won't be displayed in the re<br>when filtered by an out of stock option. This setting will<br>exclude such products from search results as well. | sults  |

For further configuration instructions, please go to the **Improved Layered Navigation for Magento 2** guide page.

## **One Step Checkout for Magento 2**

The extension is read and write **GraphQL compatible**. Now you can expose and mutate the datasets in One Step Checkout for Magento 2 via GraphQL queries.

To configure the Magento 2 One Page Checkout settings, please go to **Stores**  $\rightarrow$  **Configuration Amasty Extensions**  $\rightarrow$  **One Step Checkout**.

Expand the General tab.

quantity or product options are changed.

## General

| Enable One Step Checkout<br>[store view]               | Yes                                                                              | •           |
|--------------------------------------------------------|----------------------------------------------------------------------------------|-------------|
| Allow to Edit Products in the<br>Order Summary         | Yes                                                                              | •           |
| [store view]<br>Finish Product Editing<br>[store view] | Manually                                                                         | •           |
| []                                                     | Manually<br>Automatically                                                        |             |
|                                                        | Select 'Automatically' to trigger an upd<br>Order Summary automatically after th | ate of<br>e |

Enable One Step Checkout - set to Yes to activate the extension.

Please go to the **One Step Checkout for Magento 2** guide for detailed configuration instructions.

From: https://amasty.com/docs/ - **Amasty Extensions FAQ** 

Permanent link: https://amasty.com/docs/doku.php?id=magento\_2:must\_haves\_suite

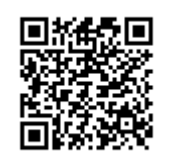

Last update: 2022/03/31 12:45